## Invite a Teacher

Last Modified on 11/04/2024 9:44 am EST

Once you have completed the FERPA Waiver and added schools to your Common App Dashboard, you can invite your Counselor or Teachers to assist with the Common App process.

1. From the **Postsecondary** menu, select **Common App**.

| Pathful                        | My Path                                                                                                    | Career ~ <u>Postsecondary</u> ^ Wo                                            | ork-based Learning 🗸 Employability 🗸 My Tracker 🗸 🔘                                                                                                    |
|--------------------------------|----------------------------------------------------------------------------------------------------|-------------------------------------------------------------------------------|----------------------------------------------------------------------------------------------------|
| Welcome,<br>Keep up the go     | Eden School profiles<br>From four-year universities to community<br>colleges, find a variety of options.                                                    | Compare<br>Compare your post-secondary options sid<br>side.                   | Scholarship search<br>le by Find scholarships to support your post-<br>secondary plans.                                                                      |
| Your A<br>start ple<br>persona | Assessments college or applying for financial aid.<br>anning your path with an assessment to find careers that match your interest<br>lifty, and lifestyle. | Apply to past-secondary schools through<br>Common App.<br>st, Toke assessment | 1/3 Completed Start Completing Your Plan!                                                                                                    |
| Your C<br>Set and<br>attainal  | Soals<br>monitor short-term and long-term goals that are specific, measurable,<br>ple, realistic, and time-bound                                            | Write Goals                                                                   | Stay on the path to achieving your dreams by tracking your progress.  See Assessments Take 2 or more assessments to complete this task.  Goals               |
| Choose<br>scholar              | econdary Plan<br>up to three career interests, three postsecondary education options, and th<br>ships to craft your plan.                                   | ree Create plan                                                               | Set I long-term and I short-term goal to complete this task. Postsecondary Plan Complete all three elements of the Postsecondary plan to complete this task. |

2. Select **Details** to the right of the school for which you need a teacher recommendation.

|                                                                                         | My F      | avorited Colleges                                                           |                                             |                             |   |
|-----------------------------------------------------------------------------------------|-----------|-----------------------------------------------------------------------------|---------------------------------------------|-----------------------------|---|
| Belmont Abbey College                                                                   | Universit | ty of North Carolina c<br>Asheville                                         | at Add                                      | Add more colleges           |   |
| Add To Common App                                                                       |           | ADDED TO COMMON APP                                                         |                                             |                             |   |
|                                                                                         | с         | Want to add Colleges?<br>lick here to add Colleges!                         |                                             |                             |   |
| My Details:<br>Applicant ID: 30501378<br>FERPA Status: Walved<br>FERPA Date: 11/04/2024 |           | Counselor II<br>You have not invi<br>Select your counselor<br>Kerry Johnson | nformation:<br>ted your counselor yet. Sele | ect them below to add them: | ~ |
|                                                                                         |           | Invite                                                                      |                                             |                             |   |
|                                                                                         |           |                                                                             |                                             |                             |   |

- 3. Locate the desired teacher from the drop-down menu in the Add New section.
- 4. Select the appropriate subject for that teacher.
- 5. Select Send Request.

|                                                                                     | My Path Career 🗸 Postseco                                                                                                    | ondary v Work-based Learning v Employability v M                                                                      |
|-------------------------------------------------------------------------------------|----------------------------------------------------------------------------------------------------|----------------------------------------------------------------------------------------------------|
| App<br>bare Scholarship search Postsecondary lesso                                  | ns Common App                                                                                                    |                                                                                                    |
| University of North Carolina A                                                      | sheville                                                                                                    | open in community p                                                                                                   |
| Application Status<br>Application Submitted: No<br>Writing Supplement Submitted: No | Deadlines           Fail 2025 - Regular Decision: 2/1/2025           Fail 2025 - Early Decision: 11/15/2024           Fail 2025 - Early Decision: 11/15/2025           Spring 2025 - Regular Decision: 11/15/2024 | School Details<br>University Hall, CPO 1320, NC, Asheville, 28804<br>Visit School Website                             |
| Your Recommendations                                                                |                                                                                                    | Add New                                                                                                    |
| First Name Last Name                                                                | Email Actions                                                                                                    | Select your teacher from the list below to request a<br>recommendation. You can add up to 2 teachers.<br>Table Alonso |
|                                                                                     |                                                                                                    | Send Request                                                                                                    |
|                                                                                     |                                                                                                    |                                                                                                    |

- 6. Your teacher will be notified automatically.
- 7. Use the trash icon to remove a teacher you have already added.

| Pathful<br>Common A<br>School Profiles Compa | App<br>re Scholarship sear                                                          | ch Postsecondary less | My<br>cons <b>Common App</b>                                                                     | Path Career ~ Postsec                                                                                 | ondary v Work-based Learning v                                                            | Employability V | My Tracker 👻 🙆 V |  |
|----------------------------------------------|-------------------------------------------------------------------------------------|-----------------------|--------------------------------------------------------------------------------------------------|----------------------------------------------------------------------------------------------------|-------------------------------------------------------------------------------------------|-----------------|------------------|--|
| ← BACK TO DASHBOARD                          |                                                                                     |                       |                                                                                                  | Open in CommonApp                                                                                     |                                                                                           |                 |                  |  |
|                                              | University of North Carolina Asheville                                              |                       |                                                                                                  |                                                                                                    |                                                                                           |                 |                  |  |
|                                              | Application Status<br>Application Submitted: No<br>Writing Supplement Submitted: No |                       | Deadlines<br>Fall 2025 - Regul<br>Fall 2025 - Early I<br>Fall 2025 - Early I<br>Spring 2025 - Re | ar Decision: 2/1/2025<br>Decision: 11/15/2024<br>Decision II: 1/15/2025<br>gular Decision: 11/15/2024 | School Details<br>University Hall, CPO 1320, NC, Asheville, 28804<br>Visit School Website |                 |                  |  |
|                                              | Your Recom                                                                          | mendations            |                                                                                                  |                                                                                                    | Add New                                                                                   |                 |                  |  |
|                                              | First Name                                                                          | Last Name             | Email                                                                                            | Actions                                                                                               | recommendation. You can add up                                                            | to 2 teachers.  |                  |  |
|                                              | Toble                                                                               | Alonso                | toble1@pathful.com                                                                               |                                                                                                    | Teacher Name Subject Send Request                                                         | v               |                  |  |
|                                              | Your account is connected                                                           |                       |                                                                                                  | Powered by: common                                                                                    |                                                                                           |                 |                  |  |
|                                              |                                                                                     |                       | Need t<br>Click Here To                                                                          | o use a different account?<br>Disconnect Your Current Accour                                          | nt                                                                                        |                 |                  |  |

8. NOTE: You must add a teacher to each school individually.